Huawei Ascend Y210 – Enviar mensajes, revisar memoria, cambiar ringtone, cambiar pantalla en celular Movistar Android (versión 2.3 -Gingerbread)

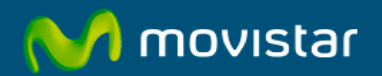

| Contactos y<br>mensajería | Crear nuevo contacto               | Ir al menú principal > Contactos > Crear contacto > Ingresar datos del contacto > Guardar                                              |
|---------------------------|------------------------------------|----------------------------------------------------------------------------------------------------|
|                           | Enviar mensaje de texto            | Ir al menú principal > Mensajería > Mensaje nuevo > Ingresar destinatario y texto del mensaje > Presionar el icono central de "flecha" |
|                           | Configurar centro<br>de mensajería | Ya viene activado por defecto. No puede ser editado.                                                                                   |
|                           | Activar texto predictivo           | Ir al menú principal > Config. > Idioma y teclado > Teclado de Android > Activar la casilla "Mostrar sugerencias"                      |

| <b>@</b> ] | Tomar una foto         | Ir al menú principal > Cámara > Presionar el icono inferior redondo                                         |
|------------|------------------------|----------------------------------------------------------------------------------------------------|
|            | Grabar un video        | Ir al menú principal > Cámara > Deslizar el icono inferior de "video" > Presionar el icono inferior redondo |
| Multimedia | Crear grabación de voz | Ir al menú principal > Grabadora de sonidos > Presionar el icono inferior redondo                           |

| யி      | Revisar memoria interna                       | Ir al menú principal > Config. > Espacio de almacenamiento > Almacenamiento interno |
|---------|-----------------------------------------------|-------------------------------------------------------------------------------------|
|         | Revisar memoria externa<br>(microSD)          | Ir al menú principal > Config. > Espacio de almacenamiento > Tarjeta SD             |
| Memoria | Guardar fotos en memoria<br>externa (microSD) | Cada vez que se inserta una memoria se guardarán en ese lugar.                      |

| Personalización | Cambiar ringtone              | Ir al menú principal > Config. > Sonido > Tono de llamada del teléfono > Tono de llamada > Seleccionar el ringtone deseado > Aceptar |
|-----------------|-------------------------------|----------------------------------------------------------------------------------------------------|
|                 | Bajar o subir volumen         | Presionar las teclas laterales de volumen                                                                                            |
|                 | Activar alerta vibratoria     | Disminuir las teclas laterales de volumen al mínimo                                                                                  |
|                 | Cambiar fondo de pantalla     | En la pantalla de inicio presionar la tecla inferior de opciones > Fondo de pantalla > Seleccionar la imagen deseada                 |
|                 | Activar protector de pantalla | No disponible para este modelo                                                                                                    |
|                 | Cambiar idioma                | Ir al menú principal > Config. > Idioma y teclado > Seleccionar idioma > Seleccionar el idioma deseado                               |

| Modificar fecha y hora | Ir al menú principal > Config. > Fecha y hora > Activar la casilla "Automático" |
|------------------------|---------------------------------------------------------------------------------|
|                        |                                                                                 |

| A        | Navegar por Internet | Ir al menú principal > Contenidos > Ingresar la dirección web deseada                                                        |
|----------|----------------------|----------------------------------------------------------------------------------------------------|
| Internet | Desactivar datos     | Ir al menú principal > Config. > Redes inalámbricas y redes > Redes de celulares > Desactivar la casilla "Datos habilitados" |

| \$        | Activar Bluetooth         | Deslizar la parte superior de la pantalla hacia abajo > Activar la opción "Bluetooth"                                                                                           |
|-----------|---------------------------|----------------------------------------------------------------------------------------------------|
|           | Mostrarse visible         | Ir al menú principal > Config. > Redes inalámbricas y redes > Configuración de Bluetooth > Activar la casilla "Visible"                                                         |
| Bluetooth | Enviar foto por Bluetooth | Ir al menú principal > Galería > Seleccionar el archivo deseado > Menú > Compartir > Bluetooth > Buscar dispositivos > Seleccionar el dispositivo al cual se enviará el archivo |

| <b>Reguridad</b> | Bloquear teclado o pantalla<br>manualmente     | Presionar una vez la tecla de encendido                                                                                                    |
|------------------|------------------------------------------------|----------------------------------------------------------------------------------------------------|
|                  | Bloquear teclado o pantalla automáticamente    | Ir al menú principal > Config. > Mostrar > Tiempo de espera de la pantalla > Seleccionar la opción deseada                                                      |
|                  | Desbloquear teclado o<br>pantalla              | Presionar una vez la tecla de encendido y luego deslizar en pantalla como se indica                                                                             |
|                  | Activar bloqueo con código o<br>contraseña (*) | Ir al menú principal > Config. > Ubicación y seguridad > Configurar bloqueo de pantalla > Patrón > Crear el patrón de desbloqueo tal como se indica en pantalla |
|                  | Desactivar bloqueo con código<br>o contraseña  | Ir al menú principal > Config. > Ubicación y seguridad > Configurar bloqueo de pantalla > Ingresar patrón de desbloqueo > Ninguno                               |
|                  | Reiniciar configuraciones<br>de fábrica        | Se borrarán los archivos del teléfono:<br>Ir al menú principal > Config. > Privacidad > Restablecer datos de fábrica > Restablecer teléfono                     |

| 0        | Activar llamada en espera                             | Ir al menú principal > Config. > Config. de llamada > Conf función de llam > Configuración adicional > Activar la casilla "Llamada en espera"                                                                                        |
|----------|-------------------------------------------------------|----------------------------------------------------------------------------------------------------|
| 1        | Activar desvío de llamada                             | Ir al menú principal > Config. > Config. de llamada > Conf función de llam > Reenvío de llamada > Reenviar siempre > Ingresar el número al cual se desviará bajo el formato +(código de país)(abonado)(Ej.: +5199999999) > Habilitar |
| Llamadas | Desactivar lista negra o<br>números restringidos (**) | No disponible para este modelo                                                                                                    |

(\*) Cada vez que se bloquee y/o se encienda el equipo, se pedirá el código de seguridad o contraseña. (\*\*) La opción de lista negra depende de cada modelo. El servicio suplementario de restricción de llamadas no es ofrecido por Movistar.

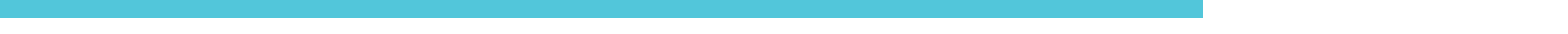